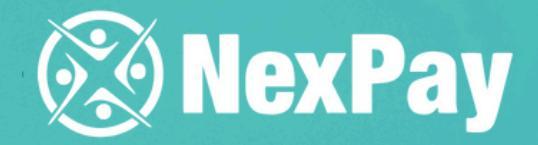

# How to pay a base of the second second secon

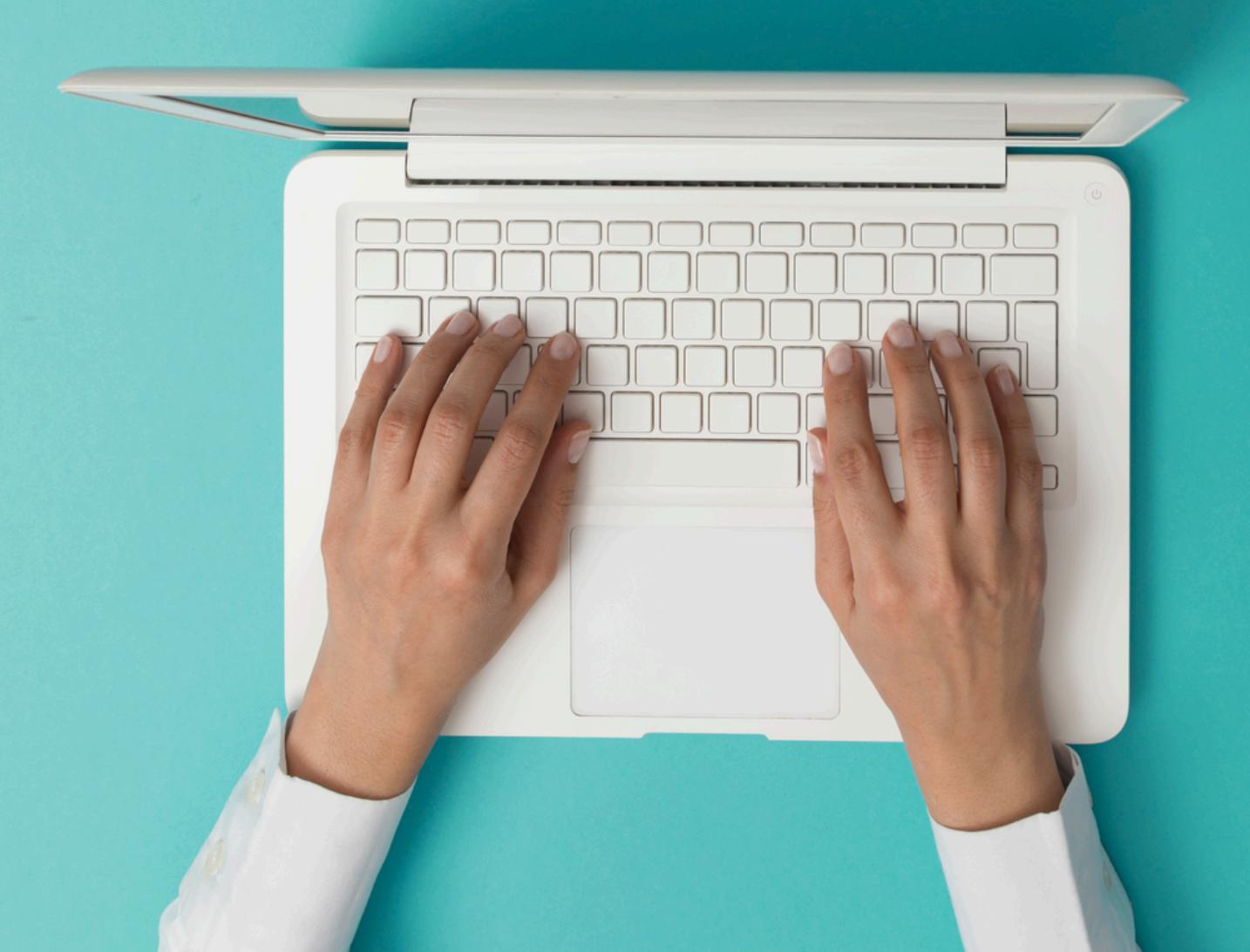

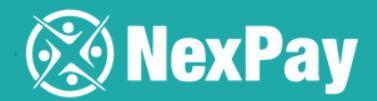

# Step 1 | You've got an email or link to proceed with the payment. Click on PAY NOW.

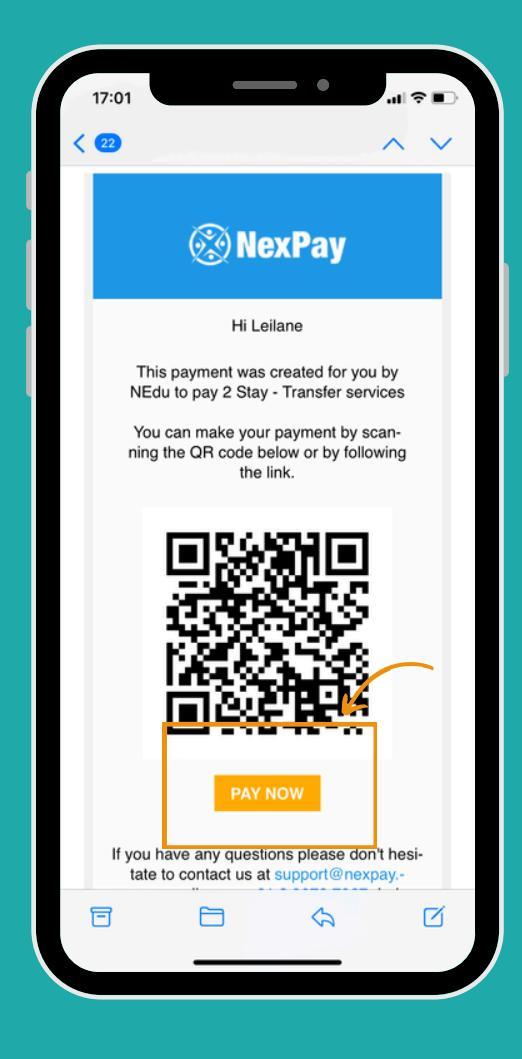

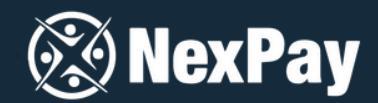

| ■ WhatsApp           |                               |
|----------------------|-------------------------------|
|                      | TOP SCHOOL                    |
|                      | 👫 English                     |
| This payment         | was created for you by NEdu   |
| to pay 2             | Stay - Transfer services      |
|                      | 2stay 🌬                       |
|                      | 201000 <sup>-0</sup> 000 0.00 |
| Please enter yo      | our details:                  |
| Student's First Name | Student's Last Name           |
| Leilane              | Maciel                        |
| Email                |                               |
| Leilanemaciel@gn     | nail.com                      |
| Amount Due           |                               |
| AUD 100              |                               |
| Payment Reference    |                               |
| Hotel                | <b>K</b>                      |
|                      |                               |
|                      |                               |
|                      |                               |
|                      |                               |
|                      | G                             |
|                      | Powered Bv:                   |
|                      |                               |

Step 3 | Select the country from where the payment will be made and click on CONTINUE.

Step 2 | Your details are prefilled. Just check if everything is okay and click on CONTINUE.

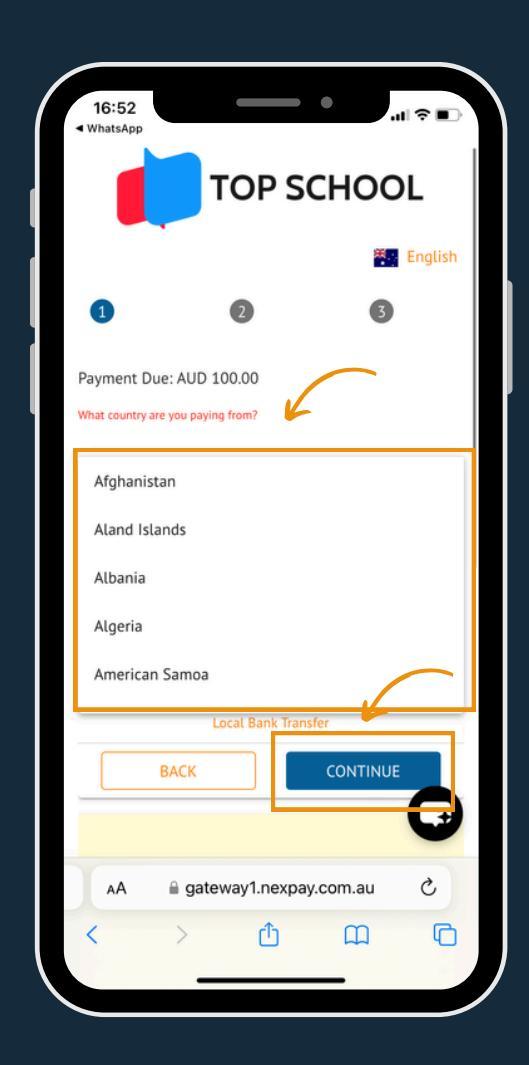

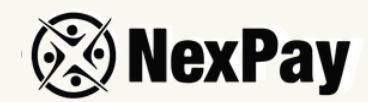

| 16:53<br>WhatsApp       |                                                                                                    | •                                               | <b>?</b> ∎ |
|-------------------------|----------------------------------------------------------------------------------------------------|-------------------------------------------------|------------|
|                         | TOP S                                                                                                    | сноо                                            | L          |
|                         |                                                                                                    | *                                               | English    |
| 1                       | 2                                                                                                    | 3                                               |            |
| Payment<br>What country | Due: AUD 100.00 y are you paying from?                                                                                                    |                                                 |            |
| Brazil                  |                                                                                                    |                                                 |            |
| Please se               | lect your preferred payr                                                                                                    | ment method                                     |            |
| Please se               | lect your preferred payr                                                                                                    | BRL<br>348.41                                   | ^          |
| Please se               | lect your preferred pays<br>ank Transfer<br>Amount: BRL 348.41<br>Rate: \$1.00 = R\$3.47<br>Local Bank Tran                                | BRL<br>348.41                                   | ^          |
| Please se               | lect your preferred pays<br>ank Transfer<br>Amount: BRL 348.41<br>Rate: \$1.00 = R\$3.47<br>Local Bank Tran<br>BACK                        | BRL<br>348.41                                   | Â          |
| Please se<br>Local Ba   | lect your preferred pays<br>ank Transfer<br>Amount: BRL 348.41<br>Rate: \$1.00 - R\$3.47<br>Local Bank Tran<br>BACK                        | BRL<br>348.41<br>CONTINUE<br>ay.com.au          | ^<br>ج     |
| Please se<br>Local Ba   | lect your preferred pays<br>ank Transfer<br>Amount: BRL 348.41<br>Rate: \$1.00 = R\$3.47<br>Local Bank Tran<br>BACK<br>gateway1.nexp:<br>C | BRL<br>348.41<br>Asser<br>CONTINUE<br>ay.com.au | ^<br>C     |

Step 5 | Fill in all payer details. Remember that if you selected to pay with a credit card, the cardholder's name needs to be the same as the payer details. Then, click on CONTINUE.

Step 4 | The payment is already in local currency, just select your preferred payment method and click on CONTINUE.

| nume needs to be the sume              | as the payers detaits.                  |
|----------------------------------------|-----------------------------------------|
| If the student is not making the paym  | nent, please clarify the relationship t |
| Parent                                 |                                         |
| First Name - Parent                    | Last Name - Parent                      |
| Maria                                  | Maciel                                  |
| Email - Parent                         | Date of Birth - Parent                  |
| leilanegm@yahoo.com.br                 | 31/05/1965                              |
| Address - Parent                       |                                         |
| Rua passo da pátria, 540               |                                         |
| City - Parent                          | State - Parent                          |
| São paulo                              | São Paulo                               |
| Postcode - Parent                      | Phone - Parent                          |
| 05085000                               | 55 11981675849                          |
| CPF (Cadastro de Pessoas Fisicas) - Pa | arent                                   |
| 34567890290                            |                                         |
| Colort Vous Country Doront             | K                                       |
| Brazil                                 | •                                       |
|                                        |                                         |
| BACK                                   | CONTINUE                                |
|                                        |                                         |
|                                        |                                         |
|                                        |                                         |
| AA                                     | expay.com.au 🖒                          |

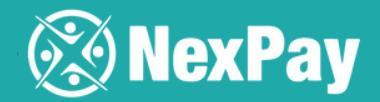

Step 6 | Upload your ID, could be your passport or a local document like your driver's license. It's crucial that it matches
the payer details you entered earlier. Then hit CONFIRM.

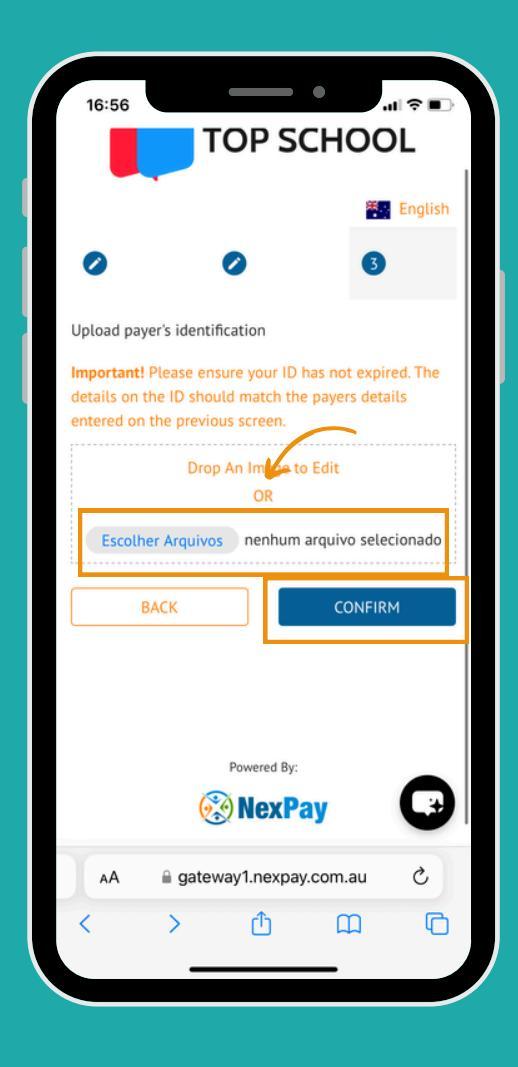

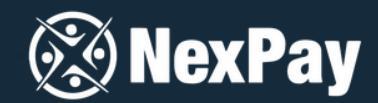

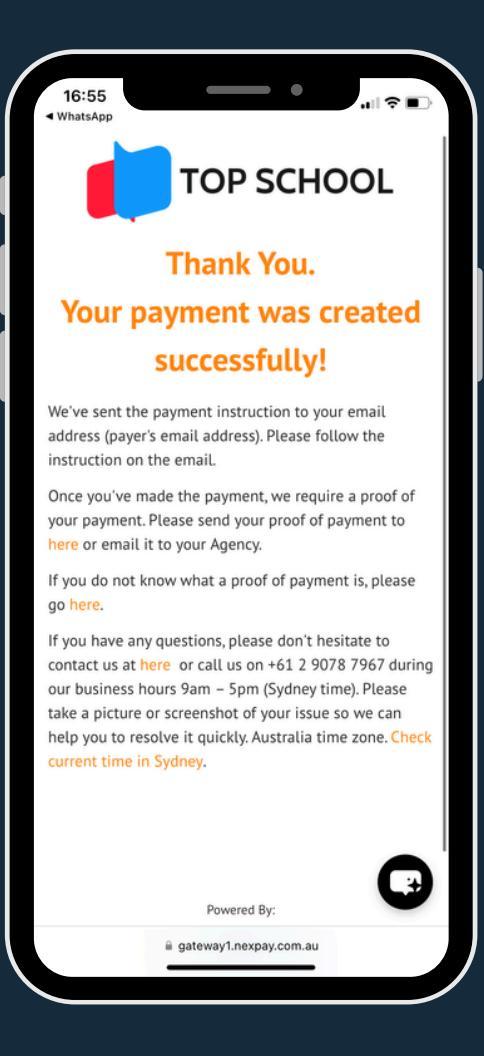

Passo 8 | You will receive an email with payment instructions. Click the orange button.

Step 7 | Done! You will receive a confirmation that your payment was created by e-mail.

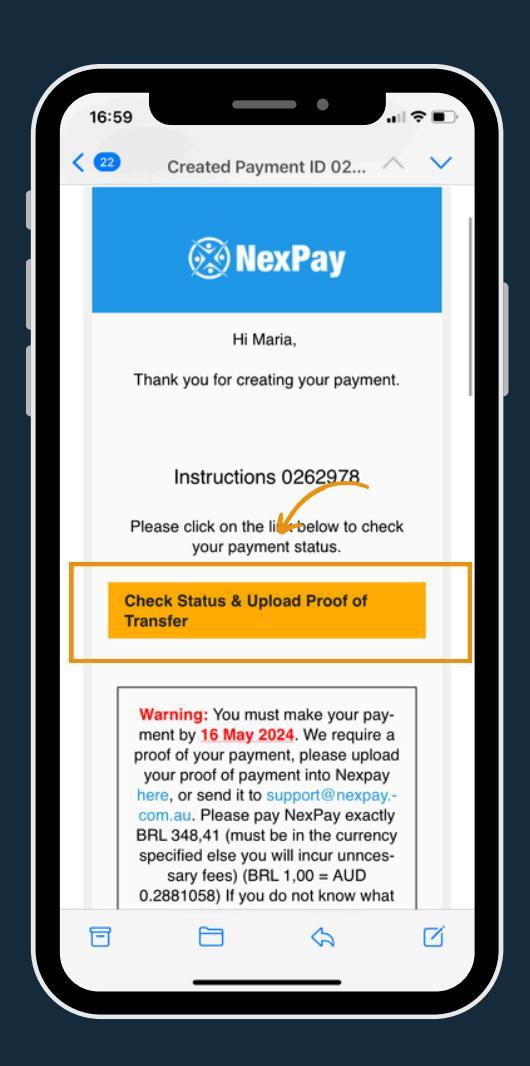

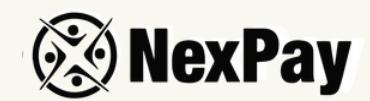

| If you have made your payment using other methods<br>other than Credit Card you can also upload your proof<br>of transfer bytow.<br>Upload Proof of Transfer / Settlement                                                                                                    |
|----------------------------------------------------------------------------------------------------|
| <br>Drop An Image to Edit<br>OR                                                                                                    |
| Escolher Arquivos nenhum arquivo selecionado CONFIRM                                                                                                    |
| If you have any questions, please don't hesitate to<br>contact us at here or call us on +61 2 9078 7967<br>during our business hours 9am – 5pm (Sydney<br>time). Please take a picture or screenshot of your<br>issue so we can help you to resolve it quickly.<br>Australia time zone. Check current time in Sydney. |
| Powered By:                                                                                                    |
| 🛞 NexPay                                                                                                    |
| gateway1.nexpay.com.au                                                                                                    |

## **Step 10** | Now the status "CREATED" is completed!

# Step 9 | Upload the proof of payment and click on CONFIRM.

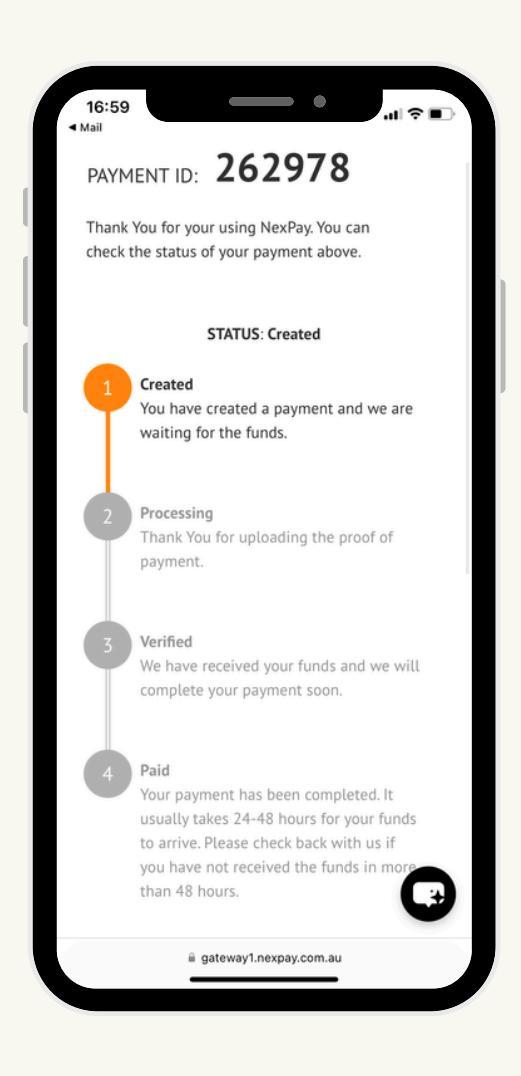

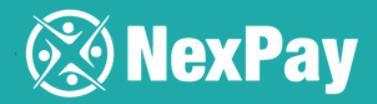

### All payment status will be shared with you via email for you to track!

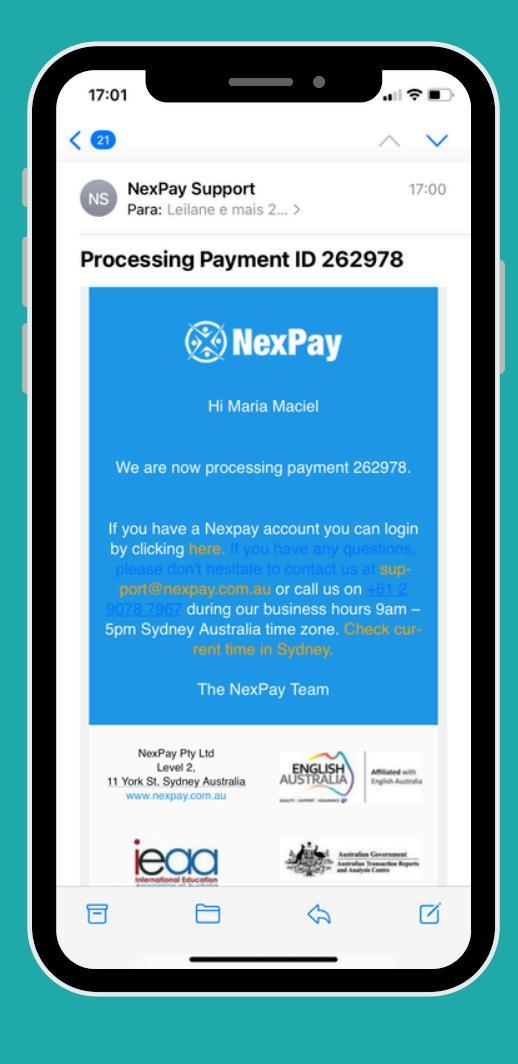

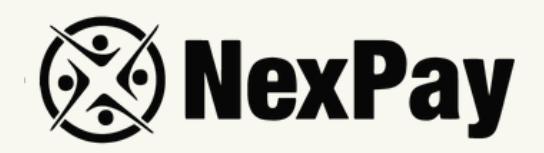

# If you have any questions, feel free to reach out to

### our team:

#### Camila Tanus | Reg Director Americas

camila.tanus@nexpay.com.au

#### Jéssica Campos | Sales Manager BR

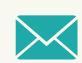

jessica.campos@nexpay.com.au

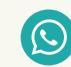

+55 11 97678-0073

#### Carolina Cardoso | Reg Director UK&EU

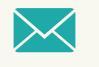

carolina.cardoso@nexpay.com.au

#### Clara Carballo | Sales Manager Mex, CA&Caribbean

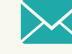

clara.carballo@nexpay.com.au

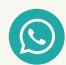

+52 55 9190-8500

#### Maria Bonilla | Reg Director Oceania&Asia

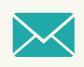

maria.bonilla@nexpay.com.au

#### Luisa Montana | Sales Manager South America (ES)

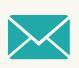

luisa.montana@nexpay.com.au

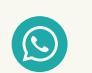

+57 31 9442-9840